### LDT-1S200U V01

動作環境

・DirectX 8.1 以上

・メモリ:128MB以上

## USB ワンセグ TV チューナー LDT-1S200U 取扱説明書

このたびは USB ワンセグ TV チューナーをお買い上げいただきまことにありが とうございました。この取扱説明書には、USB ワンセグ TV チューナーの使用 方法や安全にお取り扱いいただくための注意事項などを記載しています。本書 の内容を十分にご理解いただいた上で本製品をお使いください。また、本書は いつでも読むことができる場所に大切に保管しておいてください。

## 製品の特長

本製品は、パソコンの USB ポートに接続して、ワンセグ放送を視聴・録画する USB ワンセグ TV チューナーです。パソコン上でワンセグ放送をお手軽に楽し むことができます。

## パッケージ内容の確認

本製品のパッケージには、以下のものが含まれています。お使いになる前にパッ ケージの内容を確認してください。 ・USB ワンセグ TV チューナー

- ・クリップ・スタンド付き USB 延長ケーブル
- ・インストール CD ・取扱説明書/保証書(本書)

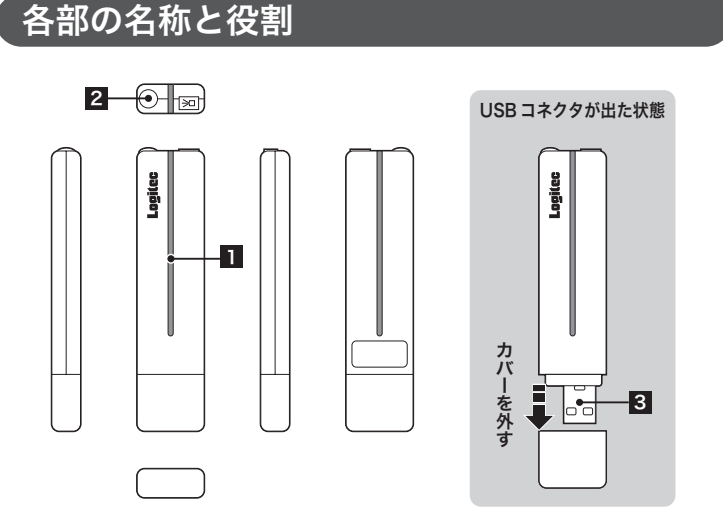

・Windows XP Home Edition / Professional SP2 以降、Windows 2000 SP4 以降

・CPU :Intel Pentium 4 1GHz 以上、もしくは同等スペック以上の CPU

- 1 LED 本製品をパソコンに接続すると点灯します。
- 2 アンテナ ワンセグ放送受信用アンテナです。

3 USB コネクタ パソコンの USB ポートに接続する USB コネクタです。

# ドライバのインストール 1

本製品用のドライバを付属の CD-ROM からインストールします。 ここでは、Windows XPへのインストール方法を説明します。

### 1 パソコンを起動して、付属の CD-ROM をパソコンの DVD/CD-ROM ドラ イブにセットします。

### **2**本製品をパソコンの USB ポートに接続します。

●「新しいハードウェアの検索ウィザードの開始」ウィンドウが表示されます。

**3**「いいえ今回は接続しません」を選択し、「次へ」 ボタンをクリックします。 ●「新しいハードウェアの検索ウィザード」ウィンドウが表示されます

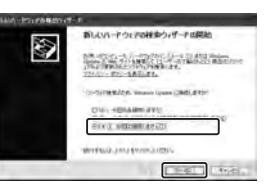

4「一覧または特定の場所からインストールする(詳細)」をチェックにして、「次 ヘ」ボタンをクリックします。

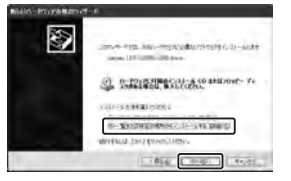

# 取り扱い上の注意

### ■正しく安全にお使いいただくために

本製品を正しく安全にお使いいただくために、以下の重要な注意事項を必ず お守りください。

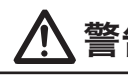

**警告** ここに記載された事項を無視りると、欧田省4070とこの 危険性、または物的損害を負う危険性がある項目です。 ここに記載された事項を無視すると、使用者が死亡または障害を負う

●万一、異常が発生したときは...

本製品から異臭や煙が出たときは、ただちにパソコンの電源を切 り、電源プラグをコンセントから抜いてください。その後は本製 品をご使用にならず、販売店にご相談ください。

●異物を入れないください。

本製品内部に金属類を差し込まないでください。また、水などの 液体が入らないように注意してください。故障、感電、火災の原 因となります。

※万一異物が入った場合は、直ちにパソコンから取り外し、販売 店にご相談ください。

- ●分解/改造しないでください。 感電や火災の危険があります。
- ●水気の多い場所での使用/保管は行わないでく ださい。

本製品内部に液体が入ると、故障・火災・感電の原因となります。

●小さなお子様の手に届くところに保管しないで

ください。 誤飲など、思わぬ事故を招く場合があります。

●コネクタの金属部分に直接触れないでください。 静電気や汚れなどにより、故障の原因となります。

- 注意 ここに記載された事項を無格 ここに記載された事項を無視すると、けがをしたり、物的損害を
- ●本製品は精密な電子機器のため、衝撃や振動の 加わる場所、または加わりやすい場所での使用 /保管は避けてください。
- ●ご使用にならないときはパソコンから取り外し ておいてください。

本製品を長期間使用しない場合は、パソコンから取り外しておい てください。

●日本国以外では使用しないでください。 本製品は日本国内専用です。

## ■その他:こんなことにも注意してください

・ワンセグの放送エリア以外では視聴できません。

・放送エリア内であっても、地形や構造物などの周囲環境、本製品を置く場所や向きによっ ては受信できない場合があります。本製品をパソコンの USB ポートに接続した場合で 受信感度が弱い場合は、付属の USB 延長ケーブルに接続してご使用ください。 ・チャンネルによって受信状態が異なる場合があります。

・データ放送、緊急警報放送による自動起動には対応していません。

# ドライバのインストール2

●インストールが完了すると、次のウィンドウが表示されます。

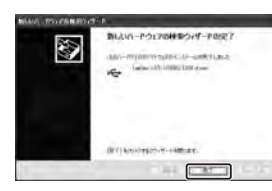

/!\

/!\

### 7 「完了」 ボタンをクリックします。

●以上でドライバのインストールは完了です。続いて、「ドライバの確認」の手順に従っ て、ドライバが正常に動作しているかを確認します。

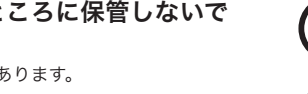

5 「次の場所で最適のドライバを検索する」をチェックしてから、「次の場所を 含める」をチェックして、テキストボックスに以下のようにフォルダのパス 名を入力するか、「参照」ボタンをクリックして、フォルダを選択します。

Q: ¥ DRIVER ※ここでドライブ名「Q:」には、添付の CD-ROM をセットしたドライブ名を指定 します。

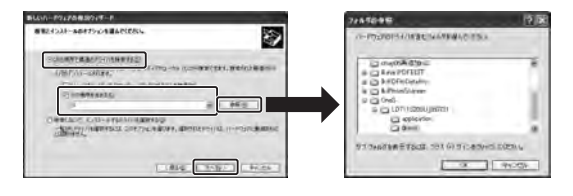

- **6** ドライバを選択したら、「次へ」ボタンをクリックします。 ●ドライバのインストールが開始されます。
- OS が Windows XP の場合、次のウィンドウが表示されます。
- ●「続行」をクリックしてインストールを続けてください。

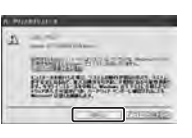

本ドライバは、CD-ROMへの保存時点で「Windows ロゴ」を取得していませんが、 ロジテック株式会社は本ドライバの十分なテストを行い、Windows XP上で正常に 動作することを確認した上でご提供しています。

ドライバのインストール2へ続く

■ドライバの確認

1 スタートメニューをクリックし「マイコンピュータ」アイコンを右クリック して、表示されるサブメニューから「プロパティ」をクリックします。

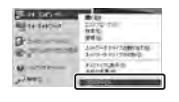

2「システムのプロパティ」のウィンドウが表示されるので、「ハードウェア」タ ブをクリックして、「デバイスマネージャ」ボタンをクリックします。 「デバイスマネージャ」のウィンドウが表示されます。

| 2321.07   | 0/5+                                        |                      | 28     |
|-----------|---------------------------------------------|----------------------|--------|
| 1.0       | Ca-16 [7~17] 100                            | REISTANCE ON REIV    | -1-    |
| 1/42<br>1 | 11-20<br>新月時2月13日<br>新月時2月13日               |                      | 5      |
|           | PERSONAL STATE                              |                      | A.     |
|           | it forein<br>In-phis serveinem<br>Receivert | . Non-Pripodation. A |        |
|           |                                             | (1-1717 737+1AR)     |        |
|           |                                             | 3K ( AKOK )          | angel. |

3 一覧の中から「USB (Universal Serial Bus) コントローラ」をダブルク リックして、その中に「Logitec LDT-1S200U USB Driver」が表示さ れていることを確認してください。

| UMAL VALUE                                                                                                    | 1.2   |
|----------------------------------------------------------------------------------------------------|-------|
| with the state with                                                                                                    | 2.2.4 |
|                                                                                                    |       |
| A Carbon<br>Carbon Contraction (2010)<br>Carbon Contraction (2010)<br>Carbon Cont |       |
| G BL-100                                                                                                    |       |
|                                                                                                    |       |
| <ul> <li>The Formation</li> <li>The Formation</li> <li>The Formation</li> </ul>                                                                                                    |       |

# アプリケーションのインストール

ワンセグ放送を視聴するためのアプリケーションを、付属の CD-ROM からイ ンストールします。

## ■インストール

- 1 パソコンを起動して、付属の CD-ROM をパソコンの DVD/CD-ROM ドラ イブにセットします。
- ●「セットアップランチャー」ウィンドウが表示されます。ウィンドウが表示されない場 合は、CD-ROMのルートフォルダにある「Setup.exe」をダブルクリックしてください。

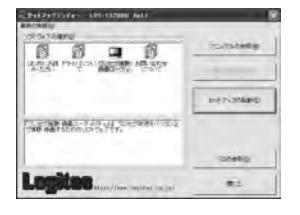

2「ワンセグ視聴・録画ユーティリティ」アイコンを選択し、「セットアップの 起動」ボタンをクリックします。

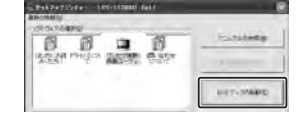

3 「Install Shield Wizard」 ウィンドウが表示されるので、「次へ」 ボタンを クリックします。

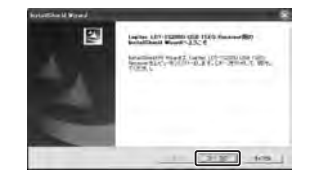

# 本製品の設置方法

### ■いろいろな設置方法でワンセグを楽しめます

USB ポートに直接接続

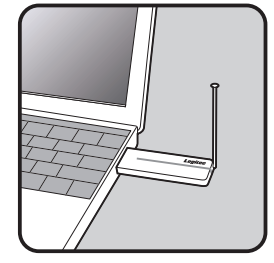

### クリップでノート PC に取付

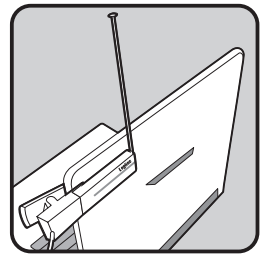

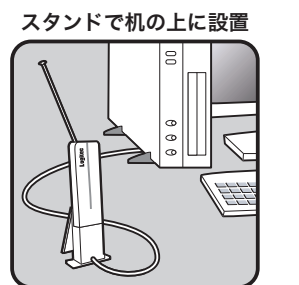

ストール先を変更する場合は、「参照」ボタンでインストール先を変更して から、「次へ」ボタンをクリックします。

4 インストール先を確認して、「次へ」ボタンをクリックします。なお、イン

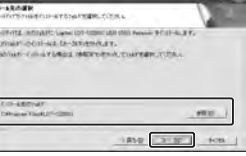

### 5 次の画面で「次へ」をクリックし、インストールを開始します。 ●アプリケーションのインストールが正常に完了すると、次のウィンドウが表示されます。

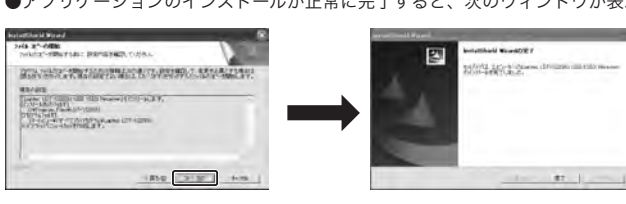

### **6**「完了」ボタンをクリックしてインストールを完了します。

●スタートメニューにアプリケーションが登録されます。また、デスクトップにもショー トカットが作成されます。

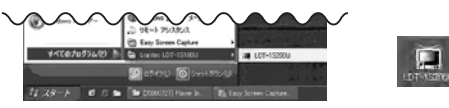

7 「セットアップランチャー」ウィンドウの「閉じる」ボタンをクリックして、 ウィンドウを閉じます。

付属ソフトの使用方法は、製品添付 CD 内のソフトウェアマニュアルを参照してください。

# 製品仕様

| 製品名         | LDT-1S200U                    |
|-------------|-------------------------------|
| インターフェース    | USB 2.0 Full-Speed(USB1.1 互換) |
| 消費電力        | 635mW                         |
| 消費電流        | 127mA @ 5V                    |
| 外形寸法        | W24.5 × D97 × H10 (mm)        |
| 質量(本体のみ)    | 約 24g                         |
| 放送方式        | ISDB-T                        |
| 対応周波数帯      | 470~770 MHz (UHF)             |
| ビデオデコード形式   | MPEG-4/H.264                  |
| オーディオデコード形式 | MPEG-2/AAC+                   |

## ユーザー登録のお願い

弊社ホームページよりユーザー登録が可能ですので、ご登録いただくことをお すすめいたします。

http://www.logitec.co.jp/

インターネットをご利用できない方は、弊社テクニカルサポートまでお問い合 わせください。

## 困ったときは…

- ●修理品については、下記の弊社サービス窓口にお送りいただくか、お求めい ただいた販売店へご相談ください。(故障かどうか判断がつかない場合は、 事前に弊社テクニカルサポートにお問い合わせください。)
- ●修理をご依頼される場合には、以下の事項をできるだけ書面にてお買い上げ の販売店にお伝えください。 お名前、住所、電話番号
- ②保証書に記載された機種名、シリアル No.
- ③故障の状態、接続形態、使用ソフトウェア(なるべく詳しく)
- ●保証期間経過後の修理については、有償修理となります。ただし、製品終息 後の経過期間によっては、部品などの問題から修理できない場合があります のであらかじめご了承ください。

### 本製品のお問合せ先

製品に関するお問い合わせは、弊社テクニカルサポートにお願いいたします。

### ロジテック株式会社 テクニカルサポート

〒396-0192 長野県伊那市美すず六道原8268 TEL. 0570-022-022 FAX. 0570-033-034 受付時間:9:00~12:00、13:00~18:00 営業日 :月曜日~金曜日 (祝祭日、夏期、年末年始特定休業日を除く)

### 弊社修理受付窓口(修理品送付先)

〒396-0192 長野県伊那市美すず六道原8268 ロジテック株式会社 修理サポートセンター(3番受入窓口) TEL. 0265-74-1423 FAX. 0265-74-1403 受付時間:9:00~12:00、13:00~17:00 営業日 :月曜日~金曜日 (祝祭日、夏期、年末年始特定休業日を除く)

※弊社 Web サイトでは、修理に関するご説明やお願いを掲載しています。 修理依頼書のダウンロードも可能です。 ※お送りいただいた控えがお手元に残る方法でお送りいただきますよう、 お願いいたします。

## 保証規定

### ■保証内容

製品添付のマニュアル、文書、説明ファイルの記載事項にしたがった正常な ご使用状態で故障した場合には、本保証書に記載された内容に基づき、無償 修理を致します。保証対象は製品の本体部分のみとさせていただき、添付品 は保証の対象とはなりません。なお、本保証書は日本国内においてのみ有効 です。

### ■保証適用外事項

保証期間内でも、以下の場合は有償修理となります。

- 1. 本保証書の提示をいただけない場合。
- 2. 本保証書の所定事項の未記入、あるいは字句が書き換えられた場合。
- 3. お買い上げ後の輸送、移動時の落下や衝撃等、お取り扱いが適当でな いために生じた故障、損傷の場合。
- 4. 火災、地震、水害、落雷、その他の天災地変、または異常電圧等によ る故障、損傷の場合。
- 5. 接続されている他の機器に起因して、本製品に故障、損傷が生じた場合。
- 6. 弊社および弊社が指定するサービス機関以外で、修理、調整、改良さ れた場合。
- 7. マニュアル、文書、説明ファイルに記載の使用方法、およびご注意に 反するお取り扱いによって生じた故障、損傷の場合。

### ■免責事項

本製品の故障または使用によって生じた、お客様の保存データの消失、破損 等について、保証するものではありません。直接および間接の損害について、 弊社は一切の責任を負いません。